How to upgrade the firmware of EH-1000 series by USB pen drive?

**Step1.** Make sure you have copy the entire folder of "H8Series" into the root directory in your USB pen drive.

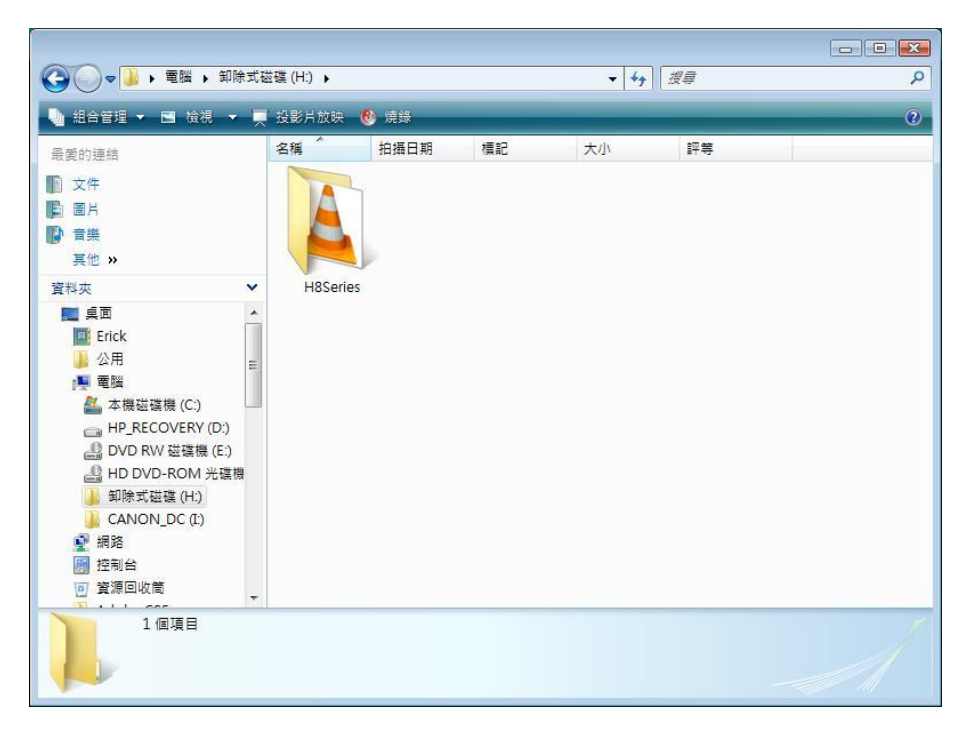

**Step2.** Insert the USB pen drive into the DVR.

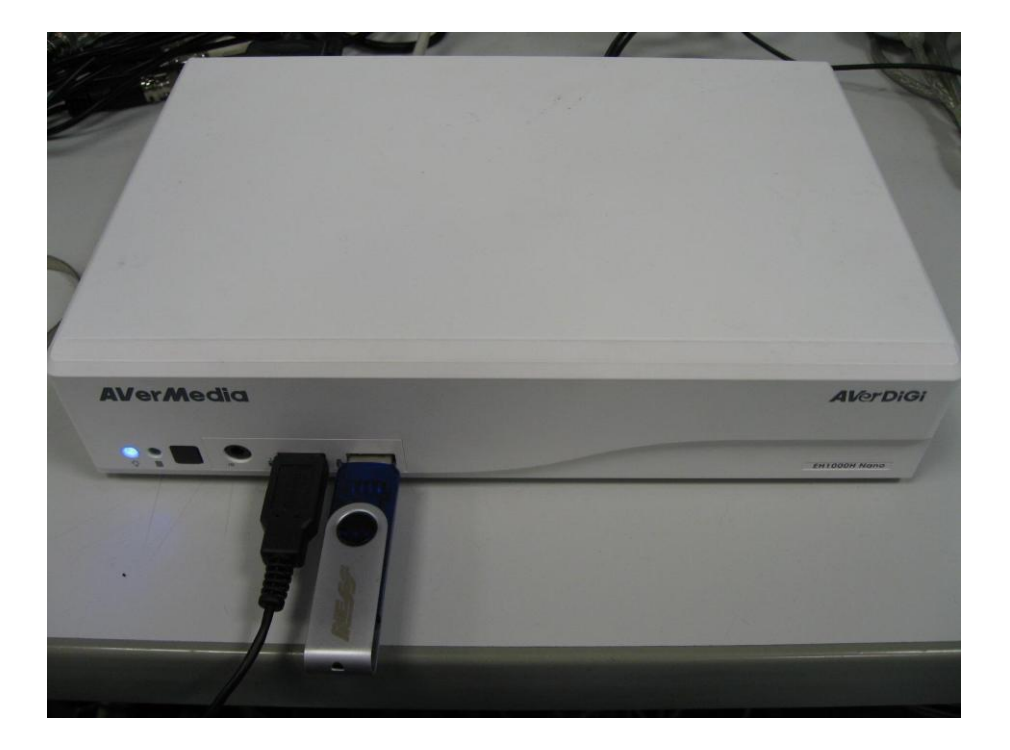

Step3. Make a system reboot.

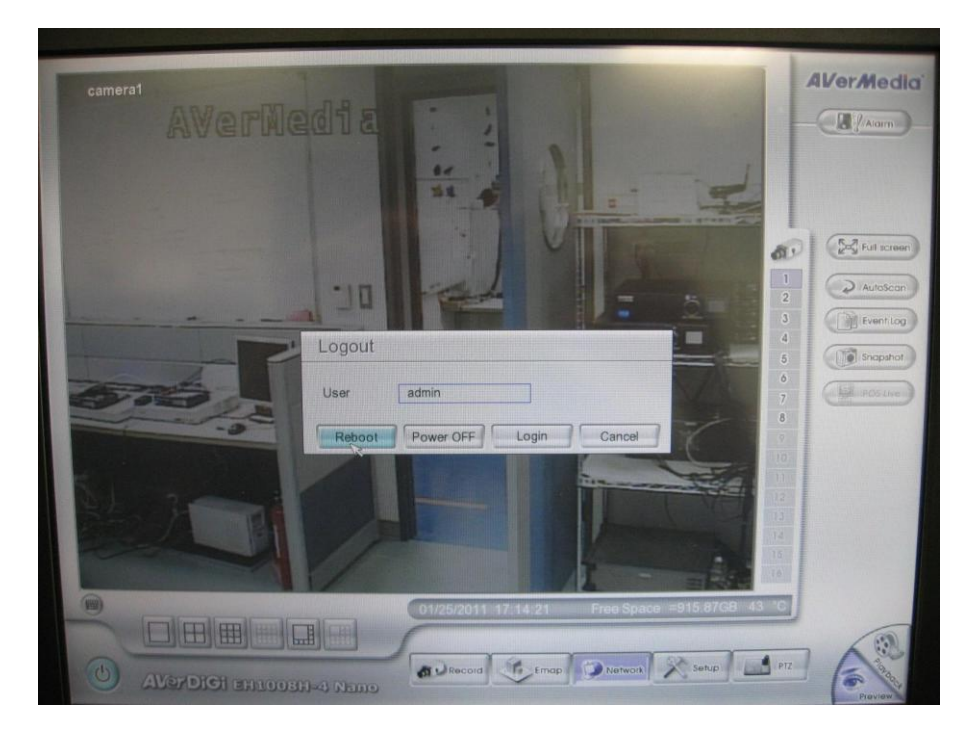

**Step4.** You will see the Avermedia logo when unit is starting up.

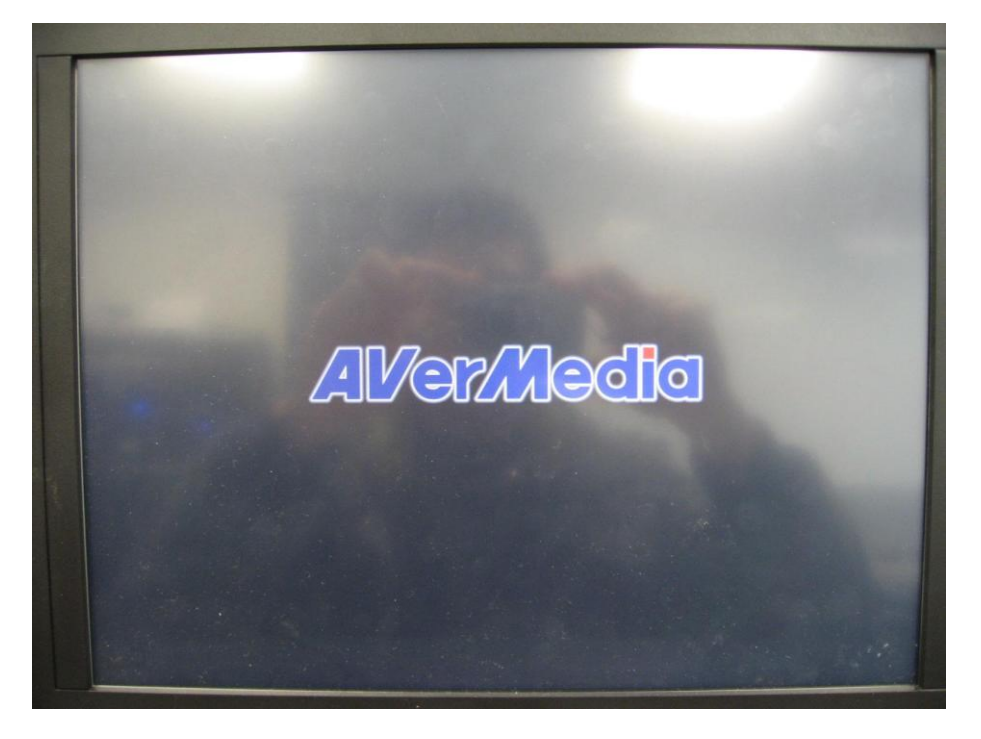

**Step5.** Then, you will see the system recovery UI, press "Yes" to continue.

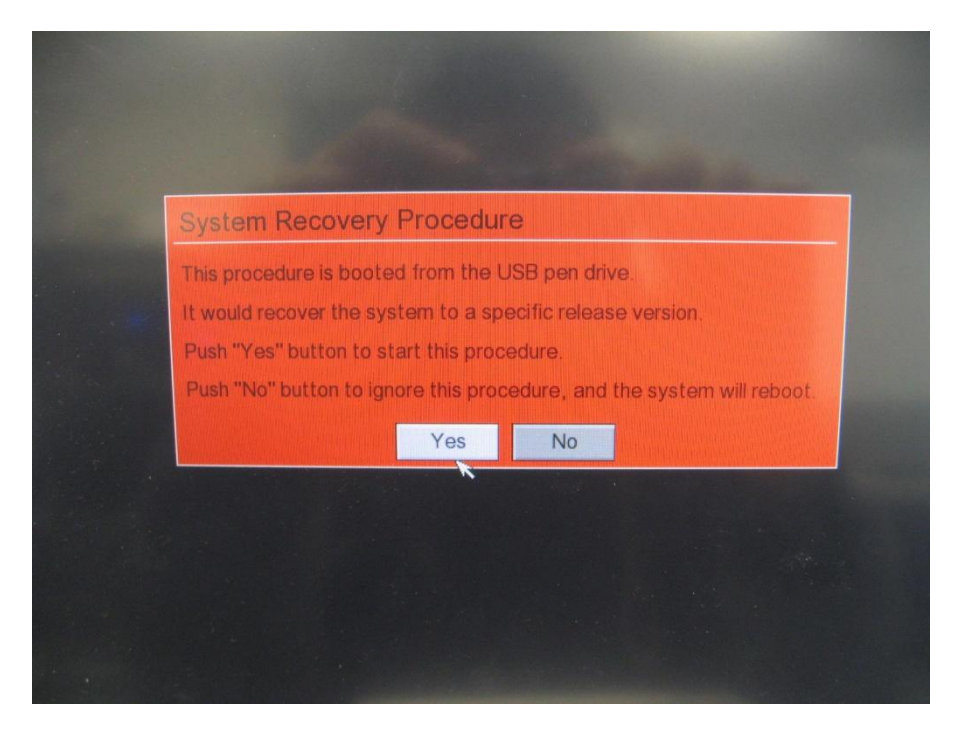

Step6. Please wait until the progress bar is finished.

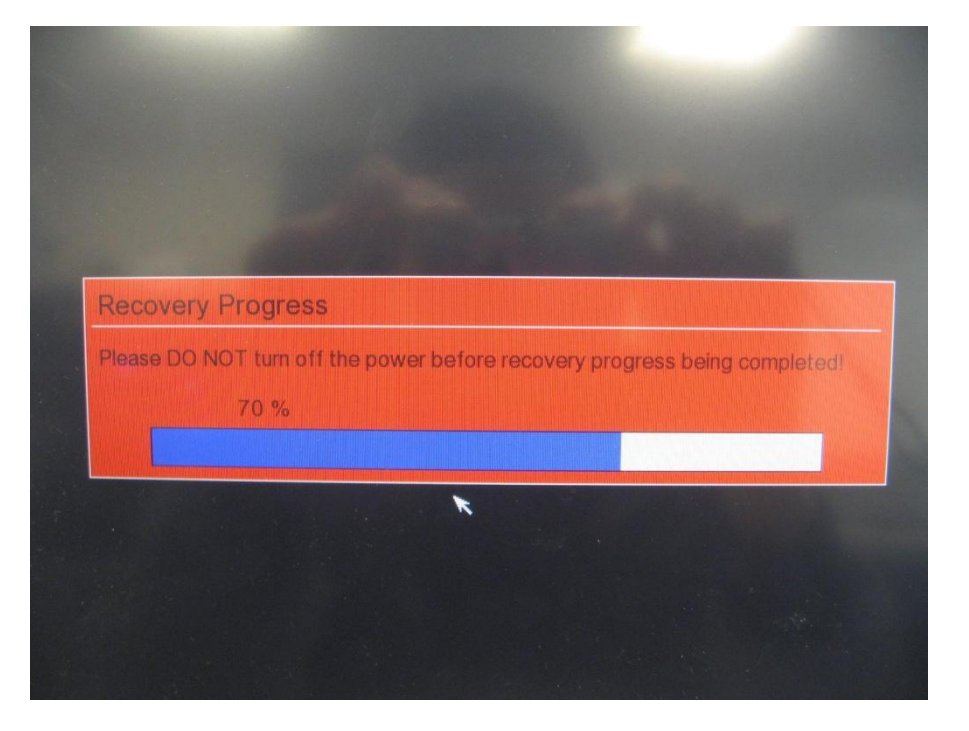

**Step7.** Press "Reboot" to finish the firmware upgrade process.

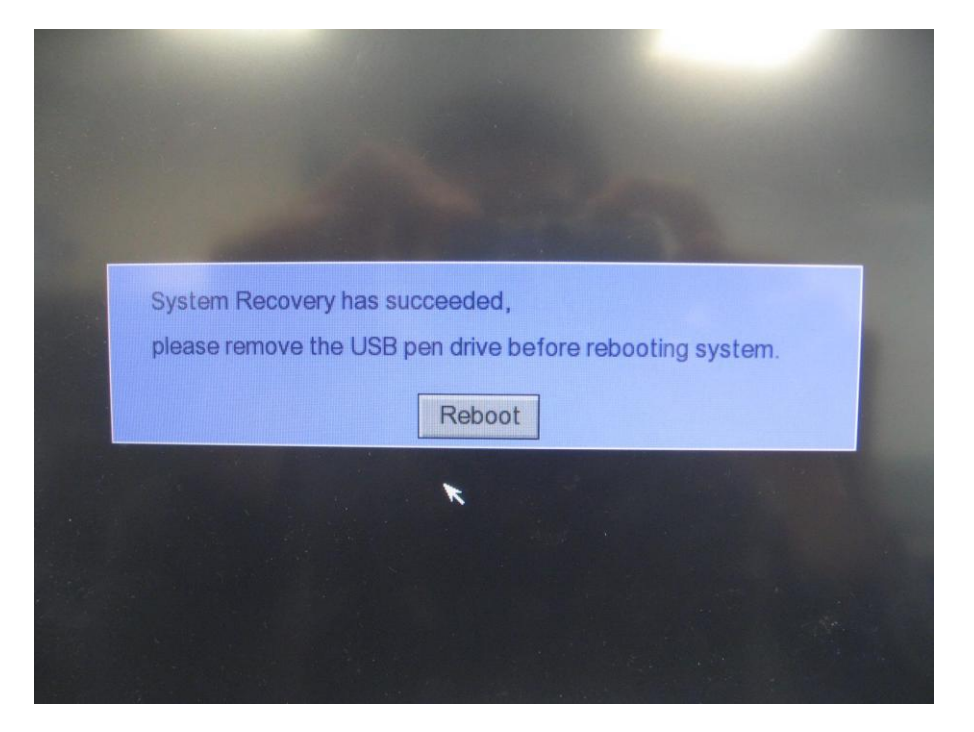

Step8. Please check the firmware version by going to system setting.

| Start Date/Time<br>End Date/Time<br>Daylight Bias | 2011/01/25 17:18<br>2011/01/25 17:18<br>00 1 00 1 | Setting |
|---------------------------------------------------|---------------------------------------------------|---------|
| Firmware                                          |                                                   |         |
| Product Version                                   | H8.01.01.00.23                                    | Update  |
| IPCam Module                                      | 1.0.0.95a                                         | Update  |
| You need a HDD Firs                               | st                                                |         |
|                                                   |                                                   |         |